# eVite

Candidate Instructions Nova Scotia Regional Centres for Education/ School Board

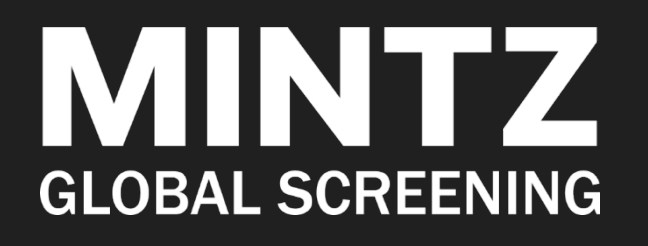

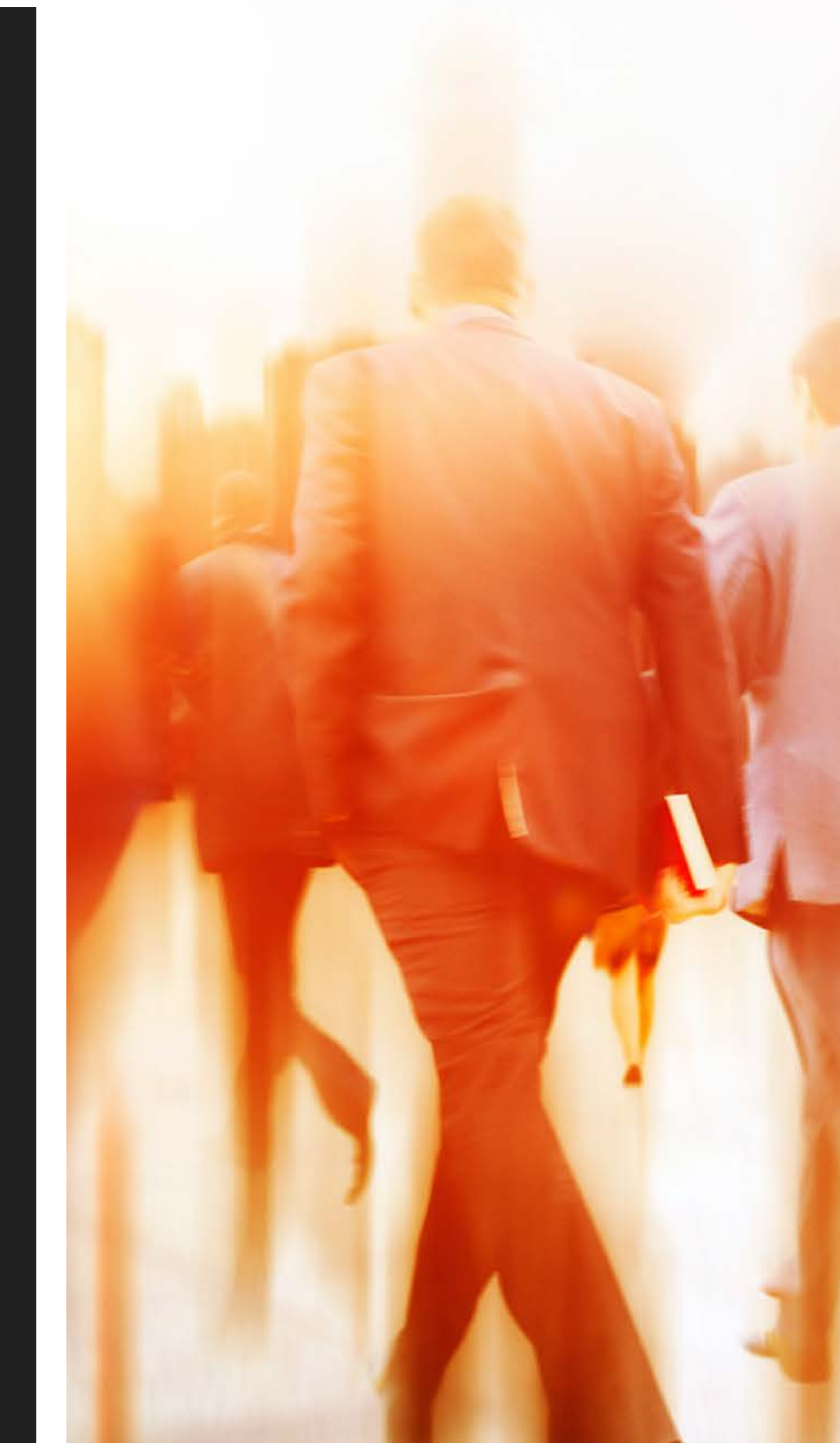

#### Welcome to Mintz Global Screening!

As part of your application process, you will be invited to complete a background check using our eVite technology. Before you start:

- Allot approximately 15 minutes to going through the full process
- Make sure you have a scanned copy of your highest diploma saved on your computer
- Please note that it is possible that some of the sections shown below be skipped by the system because they are not required for your background check.

#### [1] Receiving The Evite Invitation.

# <text><section-header><text><text><text>

START

You will receive an invitation email from Mintz Global Screening (<u>evite@mintzglobal.com</u>). The subject line will read "Mintz Background Check Invitation/Invitation à une vérification d'antécédents Mintz".

Make sure you copy the Invitation ID Number which appears above the **Start** button before you click on **Start** as you will need this number to access your electronic consent form.

You can click on "Start" to access the form or go to www.mintzscreeningservices.com/evite.

Email: evite@mintzglobal.com Phone: 1.877.359.8130 x 3000

Powered by Mintz Global Screening

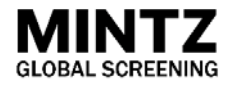

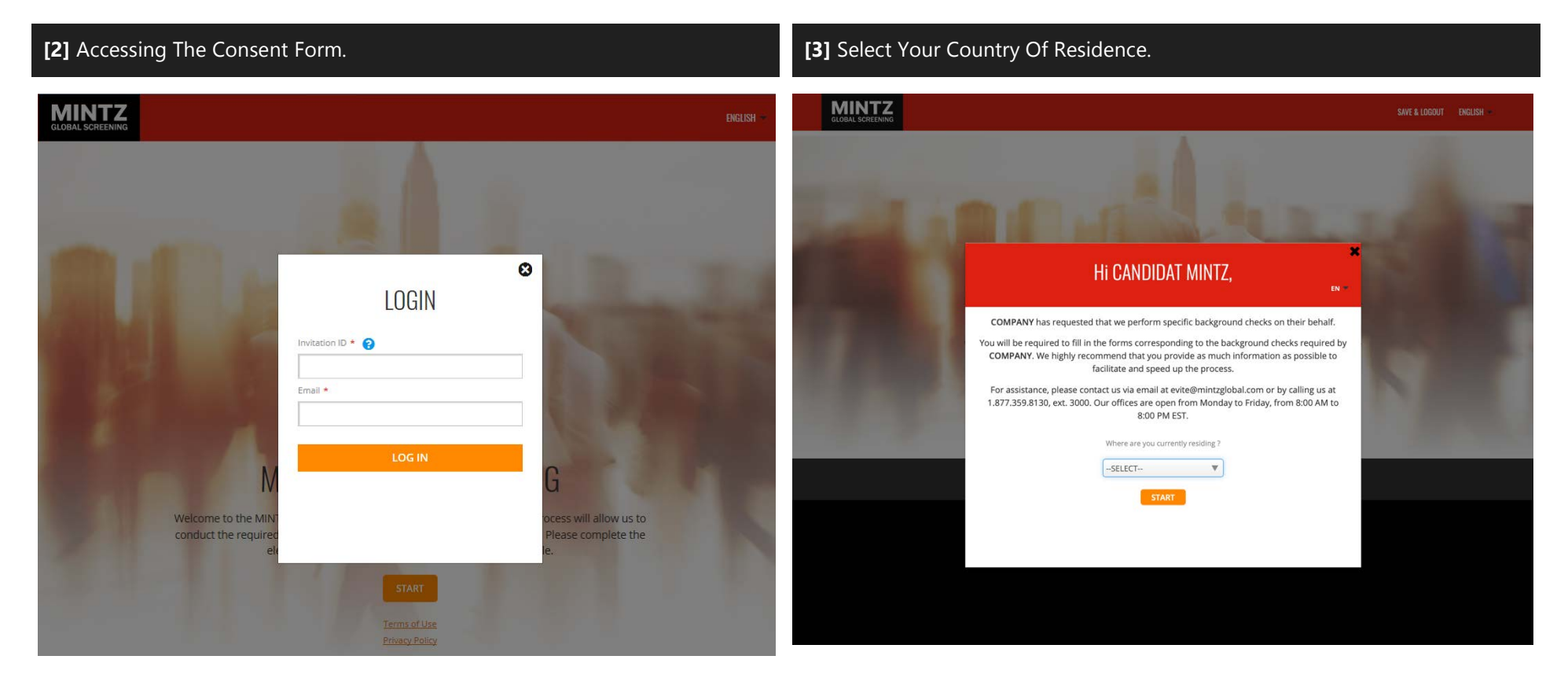

When you access the website, click on Start to open the login screen.

In the field "Invitation ID", paste the Invitation Number you copied in your invitation email.

In the "Email" field, write the email address at which you received the invitation.

Once you have entered your Invitation ID number and email address, the website will prompt you to select in which country you are currently residing.

Use the dropdown menu to select "Canada", "US", or "International". Choose "International" if you live in any country other than Canada and the US.

Click on **Accept** to access the form.

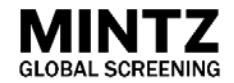

#### [4] Provide Your ID Information.

| SUDJECT:   Sace complete the following forms:   ny dediconal questions, please call 1.377.359.8130, extension 3000.     Candidate's identity   First Name *   Middle Name *   When conducting background screening, we frequently find that some records are under other names that the applicant's legal name (maiden name, former name) or by uso corneling. We construction of the you previously gone under another name? * Yes 10 Yes 10 State of bint's Yes 10 Control * Control * Maid Control * Maid Control * Maid Control * Yes 10 Struct name * Maid Control * Maid Control * Maid Control * Struct name * Maid Control * Maid Control *                                                                                                    | Cubinat                                                   |                               |                                       |                     |                |                |                         |                           |     |
|----------------------------------------------------------------------------------------------------|-----------------------------------------------------------|-------------------------------|---------------------------------------|---------------------|----------------|----------------|-------------------------|---------------------------|-----|
| Intake comparises the following forms. All hades marked with (*) are mandatory, however the more information you provides the failer Minitz will obtain your results. For<br>additional questions, plaster call 13773503, extension 3000.<br>Candidate's identity<br>Final Name *<br>Vhen conducting background screening, we frequently find that some records are under other names that the applicant's legal name (maiden name, former<br>name, nicksames)<br>De you carrently or have you previously gone under another name? *<br>Ves 0<br>De you carrently or have you previously gone under another name? *<br>Ves 0<br>Carrent Residential Address<br>Diver. Tables *<br>Carrent Residential Address<br>Diver. Tables *<br>Carrent Residential Address                                                                                                    | Subject                                                   |                               |                                       |                     |                |                |                         |                           |     |
| Candidate identify   Intro Name *   I dent have middle name *   I dent have middle name *   I dent have middle name *   I dent have middle name *   I dent have middle name *   I dent have middle name *   I dent have middle name *   I dent have middle name *   I dent have middle name *   I dent have middle name *   I dent have middle name *   I dent have name you previously gone under another name? *   I dent have name you previously gone under another name? *   I dent have *   I dent have *    <                                                                                                    | Please complete the follow<br>any additional questions, p | olease call 1.877.359.8130, ( | a with (*) are man<br>extension 3000. | idatory, nowever tr | ne more inform | ation you prov | ide, the faster Mintz ( | vill obtain your results. | For |
| Cadidate's lending   Final Reason   Last Name *   When conducting background screening, we frequently find that some records are under other names that the applicant's legal name (malden name, former   Do you currently or have you previously gone under another name) *   V * N = No   Cander *   Base or handle   Current Residential Address   Chylen number *   Current Residential Address   Current Year   Current Year   Current Year   Point Russien Residential Address   Current Year   Current Year   Current Year   Point Russien Russien Russi                                                                                                    |                                                           |                               |                                       |                     |                |                |                         |                           |     |
| Instrume * Lat Name *   Lat Name * Lat Name *   Use a characteristic stackground screening, we frequently find that some records are under other names that the applicant's legal name (maiden name, former: Do you carriefty or have you previously goes under another name)* De you carriefty or have you previously goes under another name)* De you carriefty or have you previously goes or have you carriefty or have you previous                                                                                                    | Candidate's Identity                                      |                               |                                       |                     |                |                |                         |                           |     |
| I den't have middle name *<br>When conducting background screening, we frequently find that some records are under other names that the applicant's legal name (maiden name, former:<br>by our current or have you previously gone under another name? *<br>'Yes' No<br>Bate of birth *<br>'Yes' No<br>Bate of birth *<br>'Yes' No<br>Bate of birth *<br>'Yes' Conder *<br>'Steet name *<br>'Concourty'<br>Concourty'<br>Concourty *<br>Concourty *<br>Concourty *<br>Concourty *<br>Control Residential Address<br>City *<br>Control Residential Address<br>City *<br>Control Residential Address<br>City *<br>CANDA<br>Control *<br>Control *<br>Contr | First Name *                                              |                               | Middle Nam                            | e *                 |                | Last N         | Name *                  |                           |     |
| I don't have middle name *- Vhen onducting background screening, we frequently find that some records are under other names that the applicant's legal name (maiden name, former same, inchange, inchange) Do you currently on have you previously gone under another name? * Do you currently on have you previously gone under another name? * Do you currently on have you previously gone under another name? * Do you currently find that some records are under other names that the applicant's legal name (maiden name, former same) * Do you currently on have you previously gone under another name? * Do you currently find that some records are under other names that the applicant's legal name (maiden name, former same) * Do you currently find that some records are under other names that the applicant's legal name (maiden name, former same) * Do you currently find that some records are under other names that the applicant's legal name (maiden name, former same) * Do you currently find that some records are under other name? * Do you currently find that some records are under other names that the applicant's legal name (maiden name, former same) * Do you currently find that some records are under other names that the applicant's legal name (maiden name, former same) * Do you currently find that some records are under other names that the applicant's legal name (maiden name, former same) * Do you care applying for? Point is the position you are applying for? Phone nymeer *SEECT- Add a phone number *SEECT- Add a phone number *SEECT                                                                                                    |                                                           |                               |                                       |                     |                |                |                         |                           |     |
| When conducting background screening, we frequently find that some records are under other names that the applicant's legal name (maiden name, former some, former)   De you currently or have you previously gone under another name? *   De you currently or have you previously gone under another name? *   De you currently or have you previously gone under another name? *   De you currently or have you previously gone under another name? *   De you currently or have you previously gone under another name? *   De you currently or have you previously gone under another name? *   De you currently or have you previously gone under another name? *   De you currently or have you previously gone under another name? *   De you currently or have you previously gone under another name? *   De you currently or have you previously gone under another name? *   De you currently or have you previously gone under another name? *   Current Residential Address   Current Residential Address   Current Residential Residentia                                                                                                    | I don't have middle na                                    | me * 🗠                        |                                       |                     |                |                |                         |                           |     |
| name, nktnames.) Do you currently of have you previously gone under another name? * Do you current New You You You You You You You You You You                                                                                                    | When conducting back                                      | ground screening, we free     | quently find that s                   | ome records are u   | under other na | mes that the a | pplicant's legal nam    | e (maiden name, form      | er  |
| Do you currently or have you previously goe under another namer *  Date of birth *  Date of birth *  Date of                                                                                                    | name, nicknames.)                                         |                               |                                       |                     |                |                |                         |                           |     |
| Age of birth   Ymm MM-DD   Gender •   Male Fenale   Birth Place •   City Country    Crute maker • Apartment/suite  City •   Postal/ZipCode •   Country •   Country •                                                                                                    | Do you currently or ha                                    | ive you previously gone ur    | ider another nam                      | er ·                |                |                |                         |                           |     |
| Decender *   Mile   Birch Place *   City. Country                                                                                                    | Date of birth                                             | Acc. *                        |                                       |                     |                |                |                         |                           |     |
| Gender •   Male   Pemale   Birth Place •   Cory Country    Current Residential Address  Current Residential Address  C                                                                                                    | YYYY-MM-DD                                                | Age *                         |                                       |                     |                |                |                         |                           |     |
| Male   Birth Place *   City, Country     Current Residential Address   City country *     Apartment/suite     Country *   Postal/ZipCode *     Country *        Country *     Province/State *     Country *        Additional Information           What is the position you are applying for?                          Add a phone number                 Are there any comments you would like to add for our screening team?                                                                                                    | Geoder *                                                  |                               |                                       |                     |                |                |                         |                           |     |
| Birth Place •    Current Residential Address  Curic number •  Current Residential Address  Current Residential Address  Current Resi                                                                                                    | Male Female                                               |                               |                                       |                     |                |                |                         |                           |     |
| Current Residential Address   Cvic number *   Street name *   Apartment/suite    Country *  Country *  C                                                                                                    | Birth Place *                                             |                               |                                       |                     |                |                |                         |                           |     |
| Current Residential Address   Civic number*   Street name*   Apartment/suite    Country*  Province/State*  CANADA  Province/State*  CANADA  Province/State*  CANADA  Province/State*  CANADA  Province/State*  CANADA  Province/State*  CANADA  Province/State*  CANADA  Province/State*  CANADA  Province/State*  CANADA  Province/State*  CANADA  Province/State* CANADA  Province/State* CANADA  CANADA  Province/State* CANADA  Province/State* CANADA  Provinc                                                                                                    | City,Country                                              |                               |                                       |                     |                |                |                         |                           |     |
| Current Residential Address   Ovic number*   Street name *   Apartment/suite    City*  Postal/ZipCode *  Country *  CANDA  Province/State *  CANDA  CANDA   Formation  What is the position you are applying for?  Phone number *  SECT-  Add a phone number *  Add a phone number  Email *  Are there any comments you would like to add for our screening team?  Are there any comments you would like to add for our screening team?  Are there any comments you would like to add for our screening team?                                                                                                    |                                                           |                               |                                       |                     |                |                |                         |                           |     |
| Current Residential Address Civic number* Street name * Apartment/suite City * Postal/ZipCode * Country * Country *                                                                                                    |                                                           |                               |                                       |                     |                |                |                         |                           |     |
| Civic number * Street name * Apartment/suite  Civic number * Postal/ZipCode *  Country * Province/State *  CANADA  Country * Province/State *  CANADA  Additional Information  What is the position you are applying for?  Add a phore number * SELECT-  Add a phore number * SELECT-  Add a phore number * SELECT                                                                                                    | Current Residential Ad                                    | ldress                        |                                       |                     |                |                |                         |                           |     |
| City*   Postal/ZipCode * Country* Province/State * CANDA Province/State * CANDA  CANDA  Province/State * CANDA  CANDA  Province/State * CANDA  CANDA  Province/State * CANDA  Additional Information What is the position you are applying for? Phone number *SELECT- Add a phone number *SELECT- Add a phone number *SELECT                                                                                                    | Civic number *                                            | Street n                      | ame *                                 |                     |                | Apart          | ment/suite              |                           |     |
| City*   Postal/ZipCode *                                                                                                    |                                                           |                               |                                       |                     |                |                |                         |                           |     |
| Country  Province/State  CANADA  CANADA  CANAD                                                                                                    | City *                                                    |                               |                                       | Postal/ZipCode *    |                |                |                         |                           |     |
| CANUDA       Indicate the year and month you began living here? *         Indicate the year and month you began living here? *         Additional Information         What is the position you are applying for?         Phone Type *       Phone number *         -SELECT-       Add a phone number         Email *                                                                                                    | Country                                                   |                               |                                       | Dree                | uinco/Stato 🔹  |                |                         |                           |     |
| Indicate the year and month you began living here? •         Additional Information         What is the position you are applying for?         Phone Type •       Phone number •         -SELCT-       V         Add a phone number •       -         Add a phone number.       Email •         Email •       -         Are there any comments you would like to add for our screening team?                                                                                                    | CANADA                                                    |                               |                                       | V -                 | SELECT         |                |                         | ,                         | 7   |
| Additional Information         What is the position you are applying for?         Phone Type •         -SELECT-         Add a phone number •         -SELECT-         Add a phone number •         -SELECT-         Add a phone number •         -SELECT-         Add a phone number •         -SELECT-         Are there any comments you would like to add for our screening team?                                                                                                    | Indicate the year and r                                   | month you began living he     | ro7 •                                 |                     |                |                |                         |                           |     |
| Additional Information What is the position you are applying for?  Phone Type SELECT- Add a phone number Email  Are there any comments you would like to add for our screening team?                                                                                                    |                                                           |                               |                                       |                     |                |                |                         |                           |     |
| Additional Information What is the position you are applying for? Phone Type Phone number SetECT- Add a phone number Email Are there any comments you would like to add for our screening team?                                                                                                    |                                                           |                               |                                       |                     |                |                |                         |                           |     |
| Additional information What is the position you are applying for? Phone Type •SELECT- Add a phone number • Email • Are there any comments you would like to add for our screening team?                                                                                                    |                                                           |                               |                                       |                     |                |                |                         |                           |     |
| Phone Type  Phone number  Phone number  Add a phone number. Email  Are there any comments you would like to add for our screening team?                                                                                                    | Additional Information                                    | n<br>nu are anobier (art)     |                                       |                     |                |                |                         |                           |     |
| Phone Type  Phone number  SELECT- Add a phone number Email  Are there any comments you would like to add for our screening team?                                                                                                    | what is the position yo                                   | on are applying for?          |                                       |                     |                |                |                         |                           |     |
|                                                                                                    | Bhana Tuna 8                                              |                               | Dhama number +                        |                     |                |                |                         |                           |     |
| Add a phone number. Email  Are there any comments you would like to add for our screening team?                                                                                                    | SELECT                                                    | v                             | rnone number *                        |                     |                |                |                         |                           |     |
| Email  Are there any comments you would like to add for our screening team?                                                                                                    | Add a phone number                                        |                               |                                       |                     |                |                |                         |                           |     |
| Are there any comments you would like to add for our screening team?                                                                                                    | Email •                                                   |                               |                                       |                     |                |                |                         |                           |     |
| Are there any comments you would like to add for our screening team?                                                                                                    |                                                           |                               |                                       |                     |                |                |                         |                           |     |
| Are there any comments you would like to add for our screening team?                                                                                                    |                                                           |                               |                                       |                     |                |                |                         |                           |     |
|                                                                                                    | Are there any commer                                      | nts you would like to add f   | or our screening t                    | eam?                |                |                |                         |                           |     |
|                                                                                                    |                                                           |                               |                                       |                     |                |                |                         |                           |     |
| n n                                                                                                    |                                                           |                               |                                       |                     |                |                |                         |                           |     |
|                                                                                                    |                                                           |                               |                                       |                     |                | 11             |                         |                           |     |

In the **SUBJECT** screen, please provide your ID information and address history. Make sure to include your full legal name as well as any name you have commonly used or are currently using (such as nicknames or former last names).

Any field marked with a red star is mandatory.

# NOTE: Please disregard the following question under "Additional Information": What is the position you are applying for?

\*This question is a generic element on Mintz's platform that cannot be removed.

Once you have provided your full ID details, click on **Next** at the bottom of the page to continue.

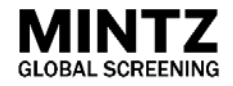

| [5] Self-Declaration: Declare Former Criminal Convictions.                                                                                                    | [6] Consent To eID Verification.                                                                                                    |
|----------------------------------------------------------------------------------------------------|----------------------------------------------------------------------------------------------------|
| SAVE & LOCOUT         RELISH ~           1/11         2/11         3/11         4/11         5/11         7/11         8/11         9/11         10/11         11/11           Subject         Employment         Reference         Education         Frofessional/Trade         6/11         7/11         8/11         9/11         10/11         11/11           Subject         Employment         Reference         Education         Frofessional/Trade         6/11         7/11         8/11         9/11         10/11         11/11         Finish | A                                                                                                    |
| you provide, the faster Mintz will obtain your results. For any additional questions, please call 1.877.359,8130, extension 3000.                                                                                                    | A National Criminal Record search has been requested, and as part of that service an <b>eID verification</b><br>(electronic identification) powered by Equifax Canada is required. This state of the art, RCMP approved,<br>verification system confirms your identity and will enable the electronic signing of the consent form(s).                                                                                                    |
| Have you ever been convicted of a criminal offence for which a Pardon has not been issued in Canada?*                                                                                                    | This is <b>NOT</b> a credit check and no credit information is being provided to either the screening company or to<br>the client who requested the screening. The questions and answers you will see on the following page are<br>strictly confidential; they will not be saved in your record and cannot be accessed by the screening company<br>or the client. They are for eID verification purposes only.                                                                                                    |
| Have you ever been convicted of a criminal offence <u>outside</u> of Canada?*                                                                                                    | You will be presented with a series of questions based on your files with the consumer reporting company.<br>Some questions might refer to accounts/credit information that <b>does not</b> apply to you – In these cases "None<br>of the Above" is an appropriate answer. Again, please note that this is <b>not</b> considered an inquiry on your<br>credit file and <b>does not</b> affect your credit score whatsoever.                                                                                                    |
| PREVIOUS                                                                                                    | The system does have a time limit of 30 minutes, after which time the eID verification will automatically fail. Should this happen or should you decline the process, you will be directed to download a manual consent form for completion and uploading (with appropriate ID) in the "File Upload" section of this evite request. Please be aware that even if the eID verification process is successful, copies of identification may still be requested as part of our quality control programs and/or for auditing purposes. |

If you were ever found guilty of a criminal infraction in or outside Canada, please make sure to provide as much detail as possible in the **CRIMINAL** screen.

It is important you be as precise and exhaustive as possible in your declaration as it needs to be considered a material representation of your criminal history to be verified by police services.

Make sure to carefully read the instructions to know which information needs to be declared or not.

To allow you to sign your consent form electronically, you will be prompted to undergo an "eID verification".

This process is generated by Equifax, a major credit reporting agency, and will prompt you to answer three personal security questions. Note that neither Mintz Global Screening nor our client can view these questions or your answers – they are entirely confidential. If you successfully answer these questions, you will be able to sign your consent form electronically. If you fail these questions or decline the eID process, you will be required to download and print the consent form.

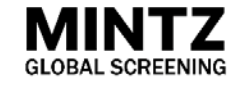

|                                                                                                    | SAVE & LOGOUT ENGLISH ~ | VIII         27/11         57/11         57/11         27/11         27/11         10/11         10/11         10/11         10/11         10/11         10/11         10/11         10/11         10/11         10/11         10/11         10/11         10/11         10/11         10/11         10/11         10/11         10/11         10/11         10/11         10/11         10/11         10/11         10/11         10/11         10/11         10/11         10/11         10/11         10/11         10/11         10/11         10/11         10/11         10/11         10/11         10/11         10/11         10/11         10/11         10/11         10/11         10/11         10/11         10/11         10/11         10/11         10/11         10/11         10/11         10/11         10/11         10/11         10/11         10/11         10/11         10/11         10/11         10/11         10/11         10/11         10/11         10/11         10/11         10/11         10/11         10/11         10/11         10/11         10/11         10/11         10/11         10/11         10/11         10/11         10/11         10/11         10/11         10/11         10/11         10/11         10/11 <th1< th=""></th1<>                                                                                                    |
|----------------------------------------------------------------------------------------------------|-------------------------|----------------------------------------------------------------------------------------------------|
| 6 276 376 476 576 676<br>biject Criminal EID Verification Download Upload Files Finish                                                                                                    |                         | андиет саринувая жителее сискова миненее сисковалитики сличението зараните отновали орналити миненее сисковалитики сличението составите составите сост                                                                                                    |
| FID Verification                                                                                                    |                         | olginataro                                                                                                    |
|                                                                                                    |                         | AUTHORIZATION I been use authorization to Mintr Global Screening (Mintr), action on behalf of ABC TEST CLIENT to obtain the following information:                                                                                                    |
| * Please do not refresh the page                                                                                                    |                         |                                                                                                    |
| Please complete the following forms. All fields marked with (*) are mandatory, however the more information yo                                                                              | you provide,            | a" I hereby consent to the continuation of and release of all details regarding any professional accreditations or awarded licences and trade certifications. This information may include date of<br>classification, current status, expirit due and any current or previous disciplinary action.                                                                                                    |
| (Q1) What are the last four digits of your SIN?                                                                                                    | ~<br>                   | ar' I hereby consent to the second here PGUP National Repository of Criminal Records based on the namelys, date of the hard where used, the doctared criminal records have provided by my understand that the virit/stance and the National Repository of Criminal Records is a closed by the high regords comparison which is the virit towards the high which is confirm at a closed by the high regords to the pGUP National Repository of Criminal Records is a closed by the high resonant to the virit towards the high resonant to the virit towards the high resonant towards in the virit towards the high resonant towards in the virit towards the high resonant towards in the virit towards the high resonant towards in the virit towards the high resonant in the virit towards the high resonant towards in the virit towards the high resonant towards the high resonant towards towards the high resonant towards the high resonant towards the high resonant towards the high resonant towards the high resonant towards the high resonant towards the high resonant towards the high resonant towards the high resonant towards the high resonant towards the high resonant towards the high resonant towards and high resonant towards the high resonant towards |
| 2059                                                                                                    |                         | s* I hereby consent to the release of details regarding my employment history, including employment data verifications from any employer/position I have previously held.                                                                                                    |
| 2000                                                                                                    |                         | * I hereby consent to a consumer credit history inquiry with an ID verification which will include information about me, including any previous bankrupties, civil legal proceedings, collection actions, ne<br>bankrise interes and their information excellence, and Leman authorize any runking including to runk registrations to norwide and proceeding and the record.                                                                                                    |
| NONE OF THE ABOVE                                                                                                    |                         | a" I hereby authorize and consert to Mintz contacting any References from any professional and personal associates that I have or will provide or have listed on my resume. References may inclu-<br>information related to protessional aptitudes, attribution, behavioral evidences and any other pertinent information related to my application. This may, if applicable, include emption<br>specific data is non my former emptyons related any protocol have previously he/d.                                                                                                    |
|                                                                                                    |                         | n" I hereby consent to the release of details regarding any academic training, verification of any diplomas or degrees received; and verification of any professional accreditations.                                                                                                    |
| (Q2) Which of the following is your age today?                                                                                                    |                         | And further authorize Miniz to release its finding to ABC TEST CLIENT,                                                                                                    |
| ○ 25 years                                                                                                    |                         | RELEASE AND DISCHARGE                                                                                                    |
| 25 years                                                                                                    |                         | Purpose of Consent: Background Screening for ABC TEST CLIENT (the Company)                                                                                                    |
| 27 years<br>27 years                                                                                                    |                         | Lunderstand that the information obtained as a result of this authorization will be held in the stretcest of confidentiality by the Company and will be maintained in accordance with their resp.<br>Privacy Privacy Privace. The information character will be in a concentrative that the obstatify the occuptor with the substation has been signed. I release, waive and forever discharge anyon<br>provides information in relation to this release, from any and all lability for the disclosure of information to Mintz or the Company.                                                                                                    |
| NONE OF THE ABOVE                                                                                                    |                         | I certify that the information provided by me is correct. Before signing this authorization, I have fully informed myself of its content and meening and have a full understanding of it. I understand the record will be strengthed.                                                                                                    |
|                                                                                                    |                         | Note: You may make a request for access to your personal information, a request for correction or any other request to information by sending a written request to Mintz Obbal Screenling, 1303 V<br>Street, Shak 200, Monthial, CC, HSC 1R4 to the attention of Privacy Officer. Mintz will answer your request for access, correction or information writtin thinty (30) days following be recorption.                                                                                                    |
| (Q3) Your credit file indicates you may have a telephone account which was opened approximately August 20<br>Please choose the credit provider for this account from the following options. | 018.                    |                                                                                                    |
| C Eido                                                                                                    |                         | s* Agree, I have read the above and agree and authorize this handling by Mintz.                                                                                                    |
| O Rogers                                                                                                    |                         | Please click here to st                                                                                                    |
| ○ Telus                                                                                                    |                         |                                                                                                    |
| VIDEOTRON S E N C                                                                                                    |                         | 1                                                                                                    |
| NONE OF THE ABOVE                                                                                                    |                         | Let                                                                                                    |
|                                                                                                    |                         |                                                                                                    |

Confirm your identity by answering the three personal questions that appear on the screen. These questions are generated by Equifax, a major credit reporting agency, and cannot be viewed by Mintz Global Screening nor our client. Your answer to these questions will **not** be saved in your record.

If any question does not seem to apply to you or none of the answers seem to fit your credit/personal history, choose "None of the above".

If you successfully passed the eID verification, you will be able to sign your consent form electronically.

Confirm that you consent to all requested background verifications by checking each checkbox and then use your computer mouse/finger to sign the consent form.

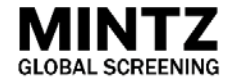

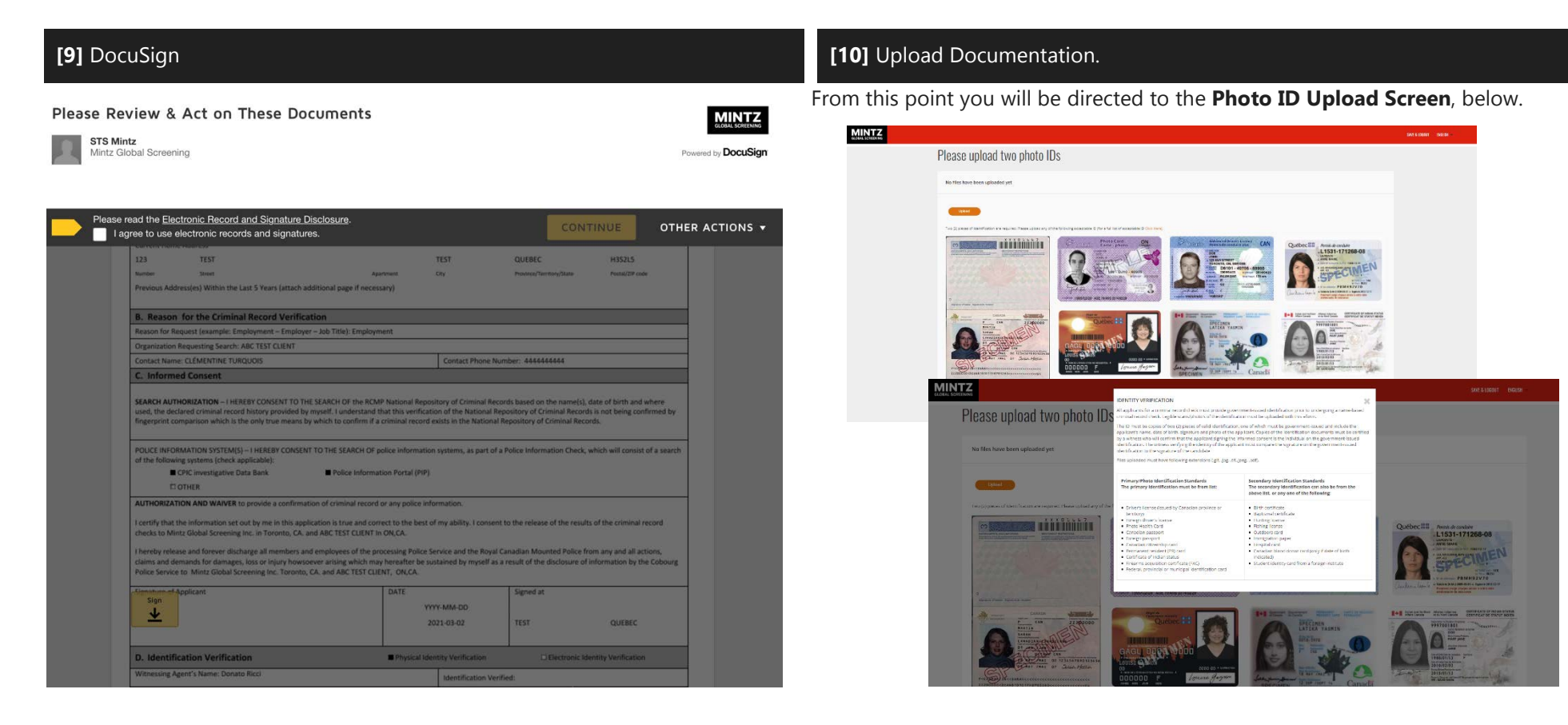

If a criminal record verification is required for your background screening with our client and you could not successfully undergo the eID verification, you will be directed to **DOCUSIGN** to sign your consent form.

After siging the form, you will be asked to upload two photo IDs on Mintz platform.

In the **Photo ID Upload Screen**, you can securely attach photo ID's to your record. If you are unsure about what ID is acceptable you can select the **Click Here** link for a list of acceptable ID Standards.

When you are done uploading all required documents, click **Submit** to send your consent form to Mintz Global Screening for processing.

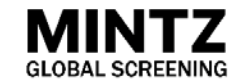

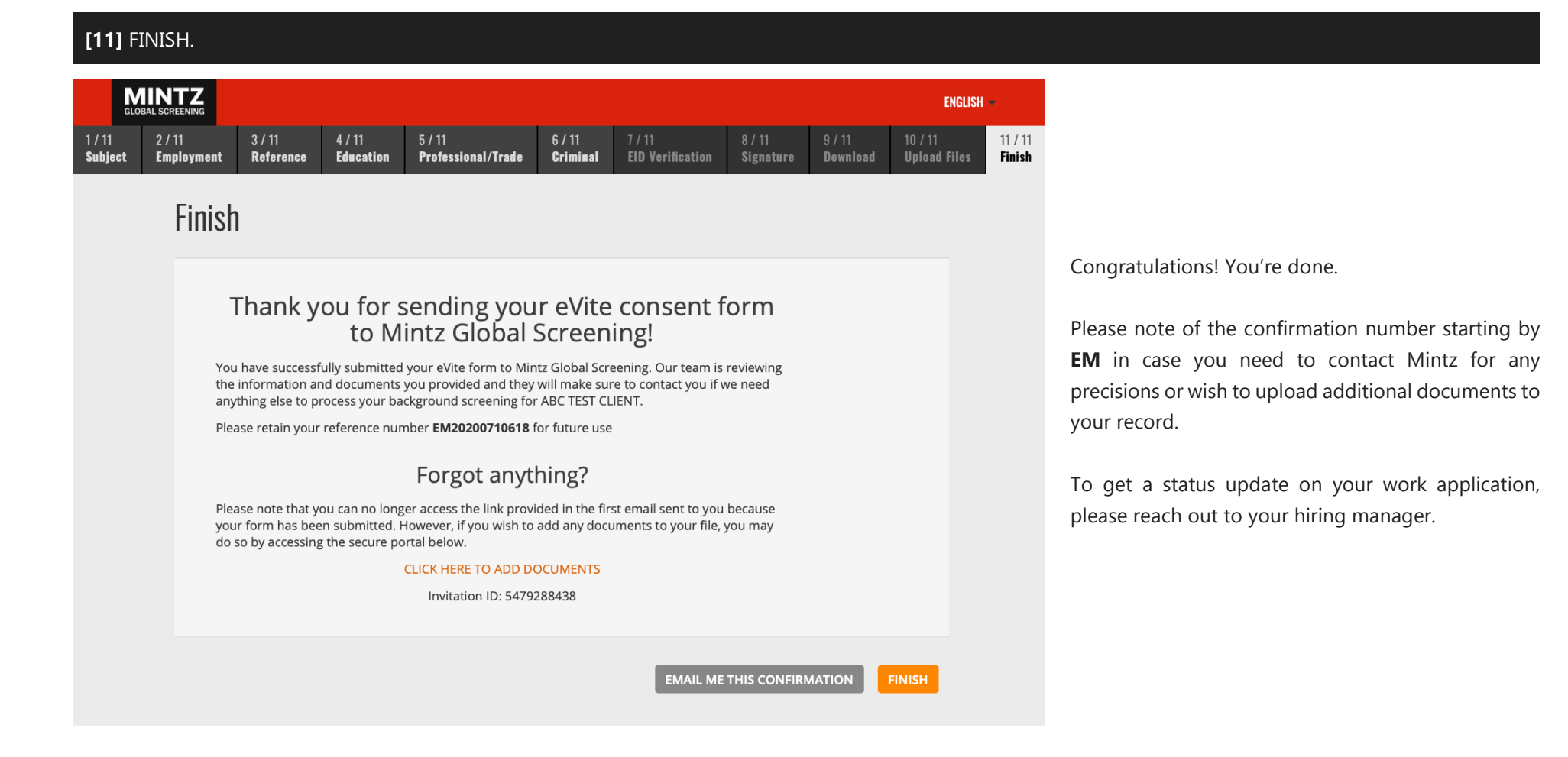

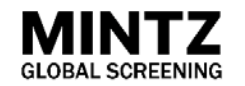